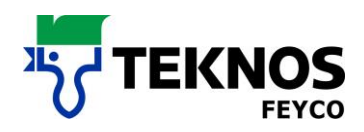

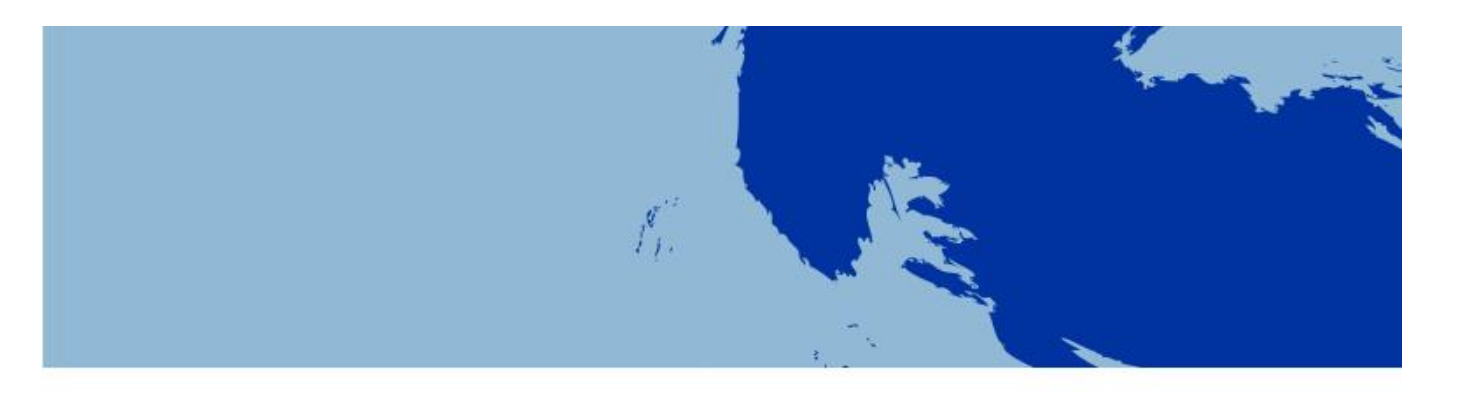

# MISCHSYSTEME

FEYRAL – FEYMIX

FEYMIX – AQUA

- BEDIENUNGSANLEITUNG
- INSTALLATIONSANWEISUNG
- DOWNLOADANLEITUNG

Update für Rezepturen aus dem Internet

## BEDIENUNGSANLEITUNG

FEYRAL

FEYMIX

FEYMIX- AQUA Largo Tint 2000 Software 1.3.9-M

Teknos Feyco AG Industriestrasse 3 9487 Gamprin-Bendern Liechtenstein

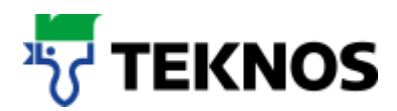

## Inhaltsverzeichnis

- 1. Suchen einer Rezeptur
- 2. Eigene Rezepturen erstellen
- 3. Datensicherung
- 4. Etiketten drucken
- 5. Rezeptur drucken (DIN A4)
- 6. Arbeiten mit einer Waage
- 7. Hilfe
- 8. Abschluss

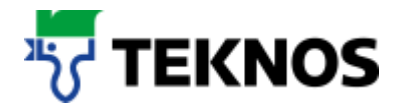

#### Starten Sie das Programm

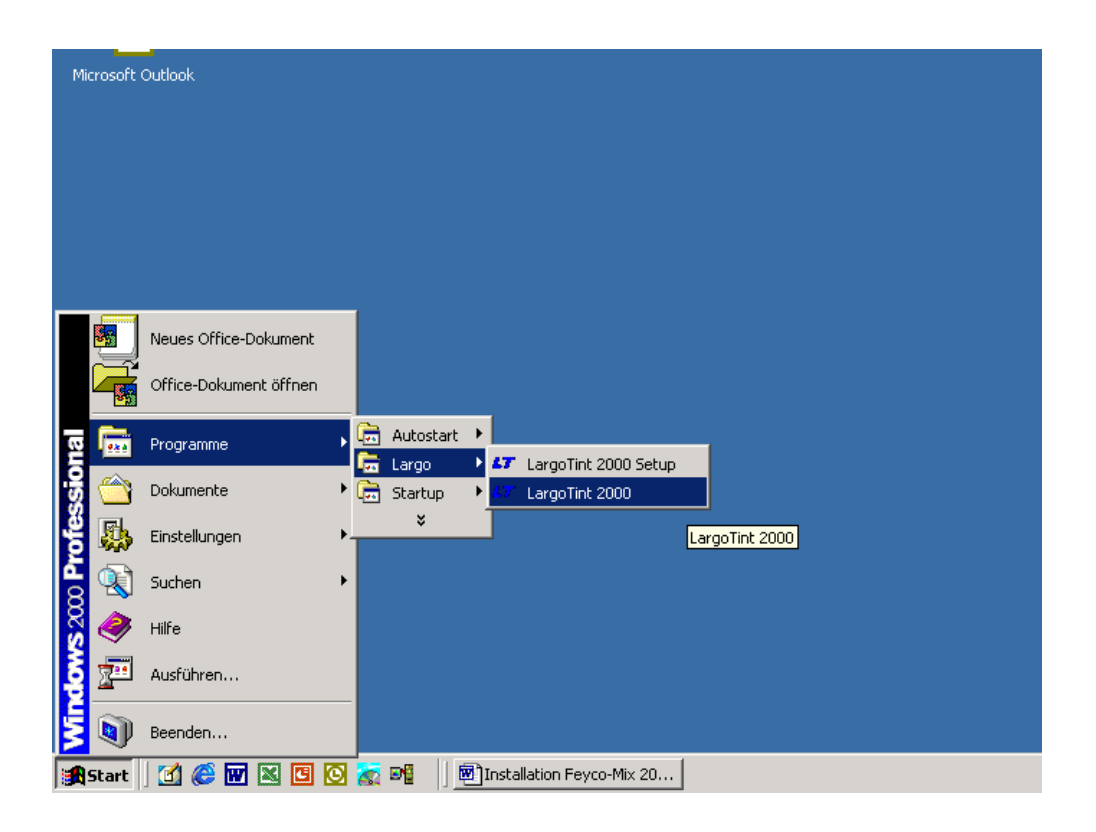

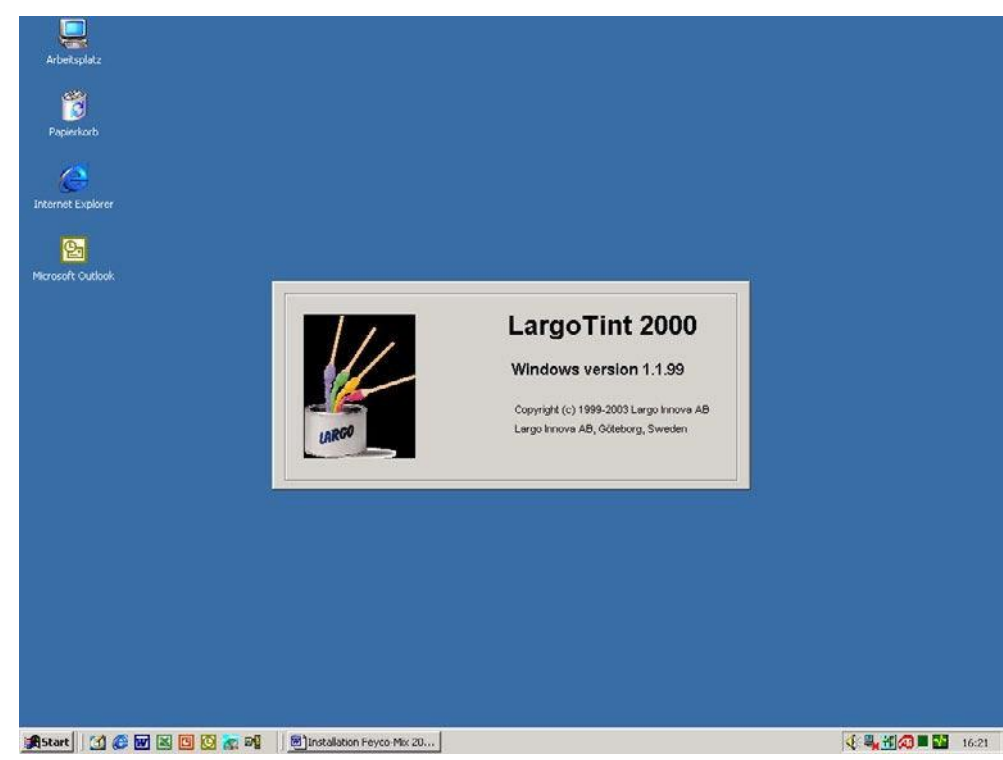

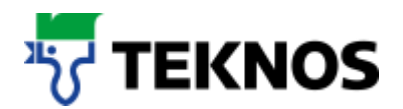

## 1. Suchen einer Rezeptur

Wählen Sie zunächst das von Ihnen gewünschte Abtönsystem.

Sie haben die Möglichkeit zwischen:

#### FEYRAL, FEYMIX oder FEYMIX-AQUA

Hinweis: Aufgrund Ihrer spezifischen Anforderungen können auch nur ein oder zwei Abtönsysteme auf Ihrer Software vorhanden sein.

 Suchen Sie nach der Auswahl des gewünschten Abtönsytems weiter; z.B. in FEYRAL, nach Alpocryl LE RAL 4001 2,5 kg

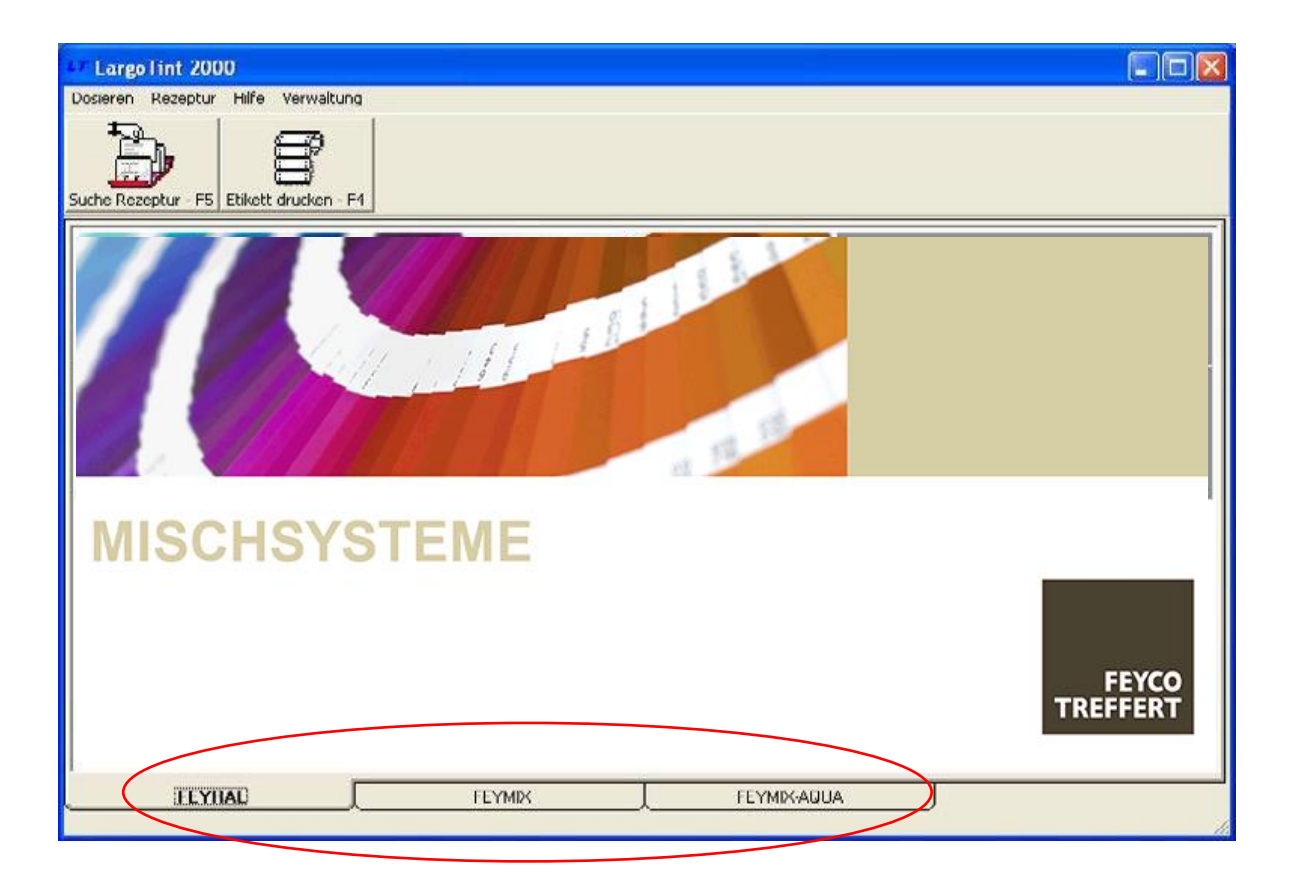

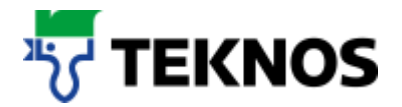

Gehen Sie weiter wie folgt vor • Wählen Sie "Suchen Rezeptur"

| 17 Large Lint 2000                 |        |               |                   |
|------------------------------------|--------|---------------|-------------------|
| Dosieren Rezeptur Hilfe Verwaltung |        |               |                   |
| uche Rezeptur                      |        |               |                   |
|                                    |        |               |                   |
| MICCHEVE                           | TEME   |               | 1                 |
| MISCHOTS                           |        |               |                   |
|                                    |        |               | FEYCO<br>TREFFERT |
|                                    | FEYMIX | L FEYMIX-AQUA | J                 |

Wählen Sie dann zuerst das Farbtonregister, in dem der Farbton vorkommt. In unserem Fall also RAL

| Suche Rezeptur             |                   |                          |                         | _                       |
|----------------------------|-------------------|--------------------------|-------------------------|-------------------------|
| Rezepturbanke / Far        | btonblöcke        | Produkte                 |                         |                         |
| LT-Rezept                  |                   | 535600 Alpocryl LH       | 535700 Alpocryl Perl HS | 535710 Alpociyl EML.HS  |
| Su STR<br>Su TRO<br>Su ALP | OCRYL EISENGLIMME | 537100 Alpocryl Struktur | 537200 Alpocryl KF      | 537300 Alpocryl Struk.  |
|                            |                   | <b>7</b>                 | Ċ                       | Fein                    |
|                            |                   | 537700 Alpocryl perl 4:1 | 538100 Alpocryl         | 539000 Alpocryl LS/SF 🗾 |
| Nummer                     |                   | Anfang gleichwert        | tig 🔻                   |                         |
| Bezeichnung                |                   |                          |                         |                         |
| Kollektion                 |                   |                          |                         |                         |
| Anmerkung                  |                   |                          |                         |                         |
| Datum                      |                   |                          |                         |                         |

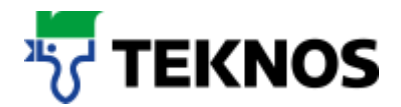

• Wählen Sie nun die gewünschte Qualität.

In unserem Fall also Alpoyryl LE

| 📇 Suche Rezeptur                         |                                               |                    |                          |                          | × |
|------------------------------------------|-----------------------------------------------|--------------------|--------------------------|--------------------------|---|
| Rezepturbanke / Fart                     | btonblöcke                                    | Produkte in RAL    |                          |                          | - |
| LT-Rezeptu<br>NCS-<br>RAL<br>RAL<br>SIKK | iren<br>-S<br>OLIT<br>ENS<br>THA PHILVIN PLUS | 535600 Alpocryl LH | 535710 Alpocryl EML.HS   | 537100 Alpocryl Struktur |   |
|                                          | CAL<br>DCRYL EISENGLIMME                      |                    | <b>7</b>                 | <b>7</b>                 |   |
|                                          |                                               | 537200 Alpocryl KF | 537700 Alpocryl perl 4:1 | 756300 Alpocryl LS/SF    |   |
| Nummer                                   |                                               | Anfang gleichwert  | ig 🔻                     |                          |   |
| Bezeichnung                              |                                               |                    |                          |                          |   |
| Kollektion                               | RAL                                           |                    |                          |                          |   |
| Anmerkung<br>Datum                       |                                               |                    |                          | <b>M 1</b>               |   |

- Wählen Sie dann den Farbton
- Hierzu gibt es drei Möglichkeiten (siehe a) bis c)):
  - a.) Farbton direkt eingeben / WICHTIG: Suchkriterium auf "Vorkommen" einstellen

| Rezepturbanke / F            | arbtonblöcke                                                | Produkte in RAL               |                          |                          |
|------------------------------|-------------------------------------------------------------|-------------------------------|--------------------------|--------------------------|
| E LT-Reze                    | pturen<br>CS-S<br>AL<br>ENOLIT                              | 535600 Alpocryl LH            | 535710 Alpocryl EML.HS   | 537100 Alpocryl Struktur |
| ≪ SI<br>≪ S'<br>≪ TI<br>≪ AI | IKKENS<br>Yntha Pulvin Plus<br>Rocal<br>LPocryl Eisenglimme |                               | Ċ                        | Ċ                        |
|                              |                                                             | 537200 Alpocryl KF            | 537700 Alpocryl perl 4:1 | 539000 Alpocryl LS/SF    |
|                              |                                                             |                               |                          |                          |
| (                            |                                                             | 539300 Alpocryl LE            | 539301 Alpocryl ENT      | 756300 Fey(n)line Bunt   |
| Nummer                       | 4001                                                        | Anfang gleichwei              | rtig 🔹                   |                          |
| Bezeichnung                  |                                                             | Vorkommen<br>Apfeng gloichwor | tia                      |                          |
| Kollektion                   | RAL                                                         | Annand greichwer              | uu                       |                          |
| Anmerkung                    |                                                             | _                             |                          |                          |
| -<br>Datum                   |                                                             | _                             |                          | STOP                     |

Es kann so auch nach Farbton-Fragmenten gesucht werden.

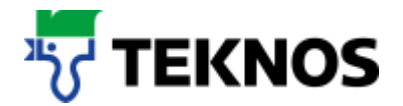

- b) Sie kennen die Bezeichnung des Farbtons nicht genau und wollen sich einen Überblick anzeigen lassen, aus dem Sie dann auswählen können?
  - Wählen Sie hierzu den Monitor, um alle Farbtöne angezeigt zu bekommen

| 🐴 Suche Rezeptur                                                                                                    |                                                        |                    |                          | 1                        |
|----------------------------------------------------------------------------------------------------|--------------------------------------------------------|--------------------|--------------------------|--------------------------|
| Rezepturbanke / Fa                                                                                                    | rbtonblöcke                                            | Produkte in RAL    |                          |                          |
| LT-Rezept                                                                                                    | turen<br>S-S<br>L                                      |                    | Ċ                        | <b>()</b>                |
| 111<br>(1)1<br>(1)1<br>( | KENS<br>NTHA PULVIN PLUS<br>DCAL<br>POCRYL EISENGLIMME | 535600 Alpoctyl LH | 535710 Alpocryl EML.HS   | 537100 Alpocryl Struktur |
|                                                                                                    |                                                        | 537200 Alpocryl KF | 537700 Alpocryl perl 4:1 | 539000 Alpocryl LS/SF    |
|                                                                                                    |                                                        | 1                  |                          |                          |
|                                                                                                    |                                                        | 539300 Alpocryl LE | 539301 Alpocryl ENT      | 756300 Fey(n)line Bunt   |
| Nummer                                                                                                    |                                                        | Anfang gleichwe    | rtig 🔻                   |                          |
| Bezeichnung                                                                                                    |                                                        |                    |                          |                          |
| Kollektion                                                                                                    | RAL                                                    |                    | $\sim$                   |                          |
| Anmerkung                                                                                                    |                                                        |                    |                          |                          |
| Datum                                                                                                    |                                                        |                    |                          |                          |

- Wählen Sie nun den gewünschten Farbton.
- In unserem Fall RAL 4001

| RAL - 393 Pi | roben   |         |         |         |         |          |         | 54 - P2                 |         |
|--------------|---------|---------|---------|---------|---------|----------|---------|-------------------------|---------|
| RAL1000      | RAL1001 | RAL1002 | RAL1003 | RAL1004 | RAL1005 | RAL1006  | RAL1007 | RAL1011                 | RAL1012 |
| RAL1013      | RAL1014 | RALI015 | RAL1016 | RAL1017 | RAL1018 | RAL1019  | RAL1020 | RAL1021                 | RAL1023 |
| RAL1024      | RAL1027 | RAL1028 | RAL1032 | RAL1033 | RAL1034 | RAL1037  | RAL2000 | RAL2001                 | RAL2002 |
| RAL2003      | RAL2004 | RAL2008 | RAL2009 | RAL2010 | RAL2011 | RAL2012  | RAL3000 | RAL3001                 | RAL3002 |
| RAL3003      | RAL3004 | RAL3005 | RAL3007 | RAL3009 | RAL3011 | RAL3012  | RAL3013 | RAL3014                 | RAL3015 |
| RAL3016      | RAL3017 | RAL2018 | RAL3020 | RAL3022 | RAL3027 | F VL3031 | RAL4001 | RAL4002                 | RAL4003 |
| Gewählte F   | arbtöne |         |         | -1      |         |          |         |                         |         |
|              |         |         |         |         |         |          |         | <b>5</b> <sup>1</sup> ( | x 🔊     |

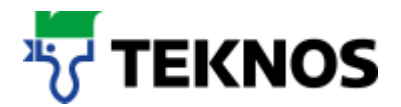

 Durch Doppel-Klick mit der linken Maustaste, zwei Mal, wird der Farbton ausgewählt und in das Feld "Nummer" eingetragen

| Rezepturbanke / Farbtonblöcke                                                                                                    | Produkte in RAL    |                          |                          |
|----------------------------------------------------------------------------------------------------|--------------------|--------------------------|--------------------------|
| LT-Rezepturen  LT-Rezepturen  KICS-S  KICS-S  KICS-S  KICS  KIC | 535600 Alpocryl LH | 535710 Alpocryl EML.HS   | 537100 Alpocryl Struktur |
| M TROCAL                                                                                                    | 537200 Alpocryl KF | 537700 Alpocryl perl 4:1 | 539000 Alpocryl LS/SF    |
|                                                                                                    |                    | Ċ                        | Ċ                        |
|                                                                                                    | 539300 Alpocryl LE | 539301 Alpocryl ENT      | 756300 Fey(n)line Bunt   |
| Nummer RAL4001                                                                                                    | Anfang gleichwei   | rtig 💌                   |                          |
| Bezeichnung Rottila                                                                                                    | -                  |                          |                          |
| Kollektion RAL                                                                                                    | _                  |                          |                          |
| Anmerkung                                                                                                    | -                  |                          |                          |
| Datum                                                                                                    | -                  |                          |                          |

Mit dem "Fernglas" lassen Sie sich die Rezeptur anzeigen

- c) Sie möchten aus einer tabellarischen Anzeige den gewünschten Farbton auswählen.
  - Wählen Sie hierzu das Fernglas, um alle Farbtöne tabellarisch angezeigt zu bekommen

| Suche Rezeptur                              |                                                                    |
|---------------------------------------------|--------------------------------------------------------------------|
| Rezepturbanke / Farbtonblöcke               | Produkte in BAL                                                    |
| LT-Rezepturen     MCS-S     RAL     MENOLIT | 535600 Alpocryl LH 535710 Alpocryl EML.HS 537100 Alpocryl Struktur |
|                                             |                                                                    |
|                                             | 537200 Alpocryl KF 537700 Alpocryl perl 4:1 539000 Alpocryl LS/SF  |
|                                             |                                                                    |
|                                             | 539300 Alpocryl LE 539301 Alpocry ENT 756300 Fey(n)line Bunt       |
| Nummer                                      | Anfang gleichwertig 💽                                              |
| Bezeichnung                                 |                                                                    |
| Kollektion RAL                              | <b>\</b>                                                           |
| Anmerkung                                   |                                                                    |
| Datum                                       |                                                                    |
|                                             |                                                                    |

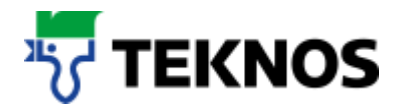

 Wählen Sie nun den gewünschten Farbton aus der tabellarischen Anzeige mit Doppel-Klick aus

| Nummer                        | Bezeichnung                    | Kollektion | Datum ID                             | # Basis  |
|-------------------------------|--------------------------------|------------|--------------------------------------|----------|
| RAL3015                       | Hellrosa                       | RAL        | 20030206 539                         | 93       |
| RAL3016                       | Korallenrot                    | RAL        | 20030206 539                         | 33       |
| RAL3017                       | Rosé                           | RAL        | 20030206 539                         | 93       |
| RAL3018                       | Erdbeerrot                     | RAL        | 20030206 539                         | 93       |
| RAL3020                       | Verkehrsrot                    | RAL        | 20030206 539                         | 93       |
| RAL3022                       | Lachsrot                       | RAL        | 20030206 539                         | 93       |
| RAL3027                       | Himbeerrot                     | RAL        | 20030206 539                         | 93       |
| HAL3031                       | Orientrot                      | RAL        | 20030206 539                         | 93       |
| RAL4001 🔵                     | Rotlila                        | RAL        | 20030206 539                         | 93       |
| DAL 4002                      | Rotviolett                     | RAL        | 20030206 539                         | 93       |
| RAL4003                       | Erikaviolett                   | RAL        | 20030206 539                         | 93       |
| RAL4004                       | Bordeauxviolett                | RAL        | 20030206 539                         | 93       |
| RAL4005                       | Blaulila                       | RAL        | 20030206 539                         | 93       |
| RAL4006                       | Verkehrspurpur                 | RAL        | 20030206 539                         | 93       |
| RAL4007                       | Purpurviolett                  | RAL        | 20030206 539                         | 93       |
| RAL4008                       | Signalviolett                  | RAL        | 20030206 539                         | 93       |
| RAL4000<br>RAL4007<br>RAL4008 | Purpurviolett<br>Signalviolett | RAL<br>RAL | 20030206 533<br>20030206 533<br>STOP | 33<br>33 |

In unserem Fall RAL 4001

• Geben Sie die gewünschte Menge der Rezeptur ein

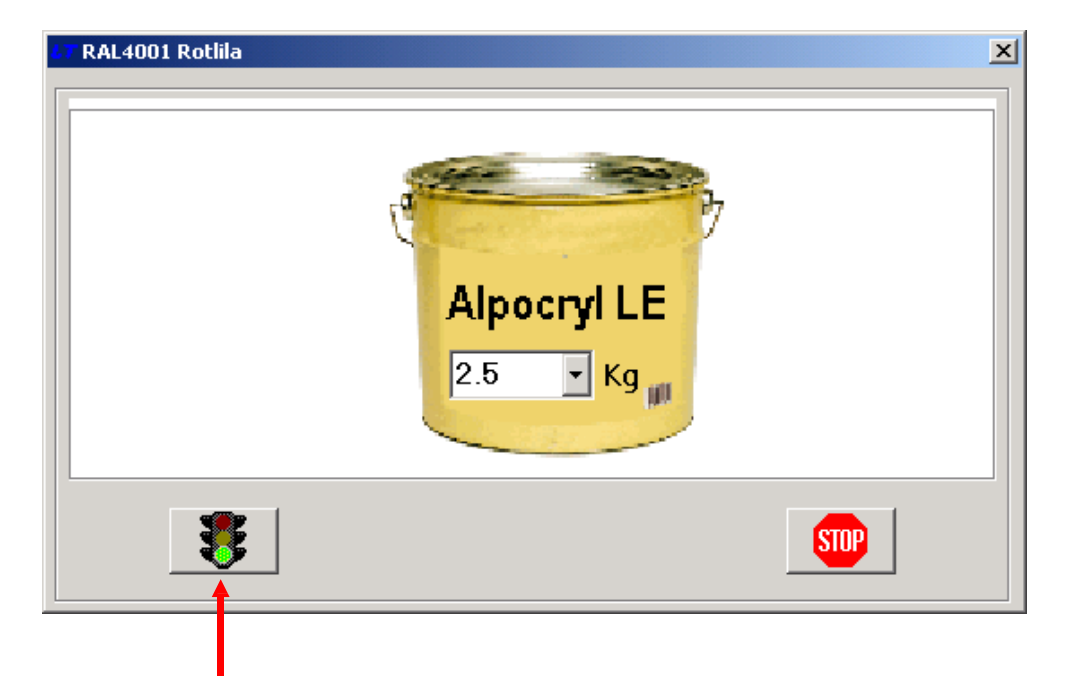

• Mit der Ampel bestätigen Sie die Eingabe

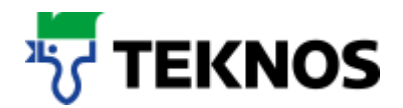

• Die Rezeptur wird angezeigt

| 7 LargoTint 2000                                       |                               |              |             |                                            |
|--------------------------------------------------------|-------------------------------|--------------|-------------|--------------------------------------------|
| Dosieren Rezeptur Hilfe                                | Verwaltung                    |              |             |                                            |
| Suche Rezeptur - F5 Etiker                             | t drucken - F4                |              |             |                                            |
| Nummer I<br>Bezeichnung I<br>Kollektion I<br>Anmerkung | AL3000 Datu<br>-euerrot<br>AL | m 03.10.2003 | ,           |                                            |
| AU2417-C1008                                           |                               | - NY         |             |                                            |
| 53700000                                               | LE 160 Weiss                  | 200.79g      |             |                                            |
| 537000182                                              | LE 182 Schwarz                | 5 40g        |             |                                            |
| 537000102                                              | LE 31 Bot                     | 637.24g      |             |                                            |
| 53700054                                               | LE 54 Oxidrot                 | 56.89g       |             |                                            |
| 1 በ23 Kg/l                                             |                               |              |             | FEYCO<br>TREFFERT<br>Wood Coatings Partner |
| FEYRAL                                                 | FEYM                          | x ]          | FEYMIX-AQUA | J                                          |

Hier können spezielle Hinweise, die sich auf die angezeigte Rezeptur beziehen, stehen.

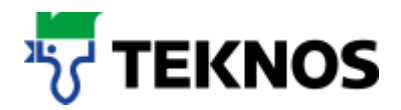

#### Weitere Hinweise

| Dotern Regolar Hile Verwelung           Dotern Regolar Hile Verwelung           Date Responser Hile Verwelung           Nummer           RAL 3000           Date 22.04.2003           Bezeichnung           Responser Hile Verwelung           Ansatz-Größe           S3700003           L 10 Weiss           S3700023           L 25 Orange           S3700023           L 25 Orange           S3700023           L 25 Orange           S3700023           L 25 Orange           S3700024           L 28 Violet           S3700025           L 28 Orange           S3700026           Grundlack KF           S17,59           Bidschimanzeige           Wetzbergerge           Bezeichnung           Regolar Hile Verwelung           FEYRAL           FEYNK           FEYNK           FEYNK           FEYNK           S3700020           Datern Z23042000           Datern Z23042000           Datern Z23042000           Datern Z23042000           Datern Z23042000           Datern Z23042000                                                                                                    | T LargoTint 2000                                 |                                        |                                    |                                            |                           |                                            |
|----------------------------------------------------------------------------------------------------|--------------------------------------------------|----------------------------------------|------------------------------------|--------------------------------------------|---------------------------|--------------------------------------------|
| Barbel Rample - F5       Elbelt ducken - F4         Nummer       RAL3000       Datum       22.04.2003         Bezeichnung       Feuerrat       Feuerrat         Kollektion       RAL1       I       I         Ansatz-Größe       Feyco Perl 41       I       I         S3700002       LE 28 Violett       S3700       S3700028       LE 28 Violett         S3700028       LE 28 Violett       S3700       S3700028       LE 28 Violett       S3700         S3700028       LE 28 Violett       S37700       Feydau       Feydau       S3700028       LE 28 Violett       S3700028       LE 28 Violett       S3700028 <t< td=""><td>Dosieren Rezeptur Hilf</td><td>e Verwaltung</td><td></td><td></td><td></td><td></td></t<>                                                                                                    | Dosieren Rezeptur Hilf                           | e Verwaltung                           |                                    |                                            |                           |                                            |
| Nummer     RAL3000     Datum     22.04.2003       Bezeichnung     Feuerrot     Feuerrot       Kollektion     RAL       Anmerkung     Ansatz-Größe     Feyco Perl 41     I       S3700026     LE 20 weiss     46.17g       S3700027     LE 75 Proteit     23763g       S3700028     LE 20 Violett     23763g       S3700028     LE 20 Violett     23763g       S3700028     LE 20 Violett     23763g       S3700028     LE 20 Violett     23763g       S3700028     LE 20 Violett     23763g       S3700028     LE 20 Violett     23753g       S3700028     LE 20 Violett     23753g       S3700028     LE 20 Violett     23753g       S3700028     LE 20 Violett     23753g       S3700028     LE 20 Violett     23750g       S3700029     FEYRAL     FEYMIX       FEYRAL       FEYRAL       FEYRAL       FEYRAL       FEYRAL       FEYRAL       FEYRAL       FEYRAL       FEYRAL       FEYRAL       FEYRAL       FEYRAL       FEYRAL <tr< td=""><td>Suche Rezeptur - F5 Etik</td><td>ett drucken - F4</td><td></td><td></td><td></td><td></td></tr<>                                                                                                    | Suche Rezeptur - F5 Etik                         | ett drucken - F4                       |                                    |                                            |                           |                                            |
| Ansatz-Größe       Feyco Perl 4:1       I       I         53700000       LC 00 weiss       46.17g         53700025       LE 25 Orange       237.69g         53700025       LE 25 Orange       231.75g         635000       Grundlack KF       317.75g         100704       FS-RD-40       31.75g         100764       FS-RD-40       31.75g         100764       FS-RD-40       31.75g         100764       FS-RD-40       31.75g         100764       FS-RD-40       31.75g         100764       FS-RD-40       31.75g         100764       FS-RD-40       31.75g         Number       Readur       FEYCO-Mischrezepturen können in dieser Anzeige         Desem       Readur       FEYCO-Mischrezepturen können in dieser Anzeige         Word calings Partner       FEYCO-Mischrezepturen können in dieser Anzeige         Soziane Readur       FEYCO-Mischrezepturen können in dieser Anzeige         Mummer       RAL3000       Datum       Z2.09.200         Bezeichnung       Feyco Perl 4:1       Fundo       Geregeneinheit von KG-Anzeige bzv.         Soziane Readur       FE Bed       Size Songe       Size Songe       Size Songe         Size Songe       Size Songe <td>Nummer<br/>Bezeichnung<br/>Kollektion<br/>Anmerkung</td> <td>RAL3000 Datum<br/>Feuerrot<br/>RAL</td> <td>22.04.2003</td> <td><u>,</u></td> <td></td> <td></td>                                                                                                    | Nummer<br>Bezeichnung<br>Kollektion<br>Anmerkung | RAL3000 Datum<br>Feuerrot<br>RAL       | 22.04.2003                         | <u>,</u>                                   |                           |                                            |
| 53700000       LC 00 weiss       46.17g         53700025       LE 25 Orange       331.17g         53700028       LE 28 Violett       237g         636000       Grundlack KF       31.75g         100704       FS-RD-40       31.75g         100564       WCH-P-140S       31.75g         100564       WCH-P-140S       31.75g         100564       WCH-P-140S       31.75g         Nischrampe       EVMX       EVMX         FEYRAL       FEYMX       EVMX <adua< td=""></adua<>                                                                                                    | Ansatz-Größe                                     | Feyco Perl 4:1                         | <u> </u>                           |                                            |                           |                                            |
| 537000125       LE 25 Orange       331 73         53700025       LE 25 Orange       331 73         53700028       LE 28 Violett       2370         53700028       LE 28 Violett       2370         53700028       LE 28 Violett       2370         53700028       LE 28 Violett       2370         53700028       LE 28 Violett       2370         53700029       Discher       Biddschirmanzeige         100564       WCH-P-140S       31.75         1058 Kg/L       FEYMAL       FEVMX         FEYRAL                                                                                                    | 53700000                                         | LE 00 weiss                            | 46.17g                             |                                            |                           |                                            |
| 53700028       LE 28 Violett       237       volt - System         638000       Grundlack KF       317,53       gerundst         100704       FS-RD-40       31.759       Bildschimanzeige       wort - System         100664       wCH-P-140S       31.759       Bildschimanzeige       wort - System         1.058 Kg/L       Mischrampe       Bildschimanzeige       wort - System       wort - System         1.058 Kg/L       FEYNAL       FEYMIX       FEWAL       FEYNAL       FEYNAL         Largo 1int 2000       FEYCO-Mischrezepturen können in dieser Anzeige       word castings Partner         Juche Receptur - F5       Ekket ducken - F4       FEYCO-Mischrezepturen können in dieser Anzeige       word castings Partner         Nummer       RAL30000       Datum       ZZ.04/2003       Datum       ZZ.04/2003         Nummer RAL30001       Datum       ZZ.04/2003       Durch Doppelklick kann die       morekehnt gewechselt werden         53700025       LE 80 weiss       281.52       S3700025       LE 80 weiss       281.52         53700025       LE 80 volget       281.52       S3700025       LE 82 Sonage       312.88         53700025       LE 80 volget       Z.04       Word Castings Partner       Word Castings Partner                                                                                                    | 537000155                                        | LE 153 Roll<br>LE 25 Orange            | 331.17g                            | Menge wurde                                |                           |                                            |
| 638000       Grundlack KF       317.53g         100704       FS-RD-40       31.75g         100654       WCH+P140S       31.75g         100654       WCH+P140S       31.75g         100654       WCH+P140S       31.75g         100654       WCH+P140S       31.75g         100654       WCH+P140S       31.75g         100654       WCH+P140S       31.75g         100654       WCH+P140S       31.75g         100654       WCH <p140s< td="">       WCH         FEYRAL       FEYMIX       EventKAQUA</p140s<>                                                                                                    | 53700028                                         | LE 28 Violett                          | 2.37g                              | gerundet                                   |                           |                                            |
| I.058 Kg/L       Nischrampe       Image: Bidschimanzeige isochen       Tereffection       Tereffection         I.058 Kg/L       FEYRAL       FEYMIX       Tereffection       Tereffection       Tereffection         Image: State of the standardmässig in Mischrampe       FEYRAL       FEYMIX       Tereffection       Tereffection                                                                                                    | 636000<br>100704<br>100664                       | Grundlack KF<br>FS-RD-40<br>WCH-P-140S | 317.53g<br>31.75g<br>31.75g        |                                            |                           |                                            |
| FEYRAL       FEYMX       FEMIXAQUA         * LargoTint 2000       Image: Construction of the second of the second                                                            | 1.058 Kg/L                                       | nicht standardmässig in<br>Mischrampe  |                                    | Bil                                        | dschirmanzeige<br>löschen | FEYCO<br>TREFFERT<br>Wood Coatings Partner |
| Largo Tint 2000       Image: Construct and the Verwalkung         Dosieren Rezectur Hilfe Verwalkung       FEYCO-Mischrezepturen können in dieser Anzeige weder gelöscht noch abgeändert werden         Suche Rezectur - FF5       Etikett drucken - F4         Mummer RAL3000       Datum ZZ.U4.ZUU3         Weder gelöscht noch abgeändert werden         Soche Rezectur - FF5       Etikett drucken - F4         Mummer RAL3000       Datum ZZ.U4.ZUU3         Mummer Kung       Durch Doppelklick kann die engeneinheit von KG-Anzeige bzw. unaekehrt gewechselt werden.         S3700080       LE 80 weiss         S37000159       LE 59 Poat         S3700026       LE 28 Violett         S3700026       LE 28 Violett         S3700026       LE 28 Violett         S3700027       LE 28 Violett         S3700028       LE 28 Violett         S3700028       LE 28 Violett         S3700028       LE 28 Violett         S3700028       LE 28 Violett         S38000       Grundlack KF         S00.00g       Image: Status S00.00g         S38000       Grundlack KF         S00.00g       Image: Status S00.00g         S00.00g       Image: Status S00.00g         S00.00g       Image: Status S00.00g         S00.00g </td <td>FEYRAL</td> <td>FEYMIX</td> <td></td> <td>FEYIMIX-AQUA</td> <td></td> <td></td>                                                                                                    | FEYRAL                                           | FEYMIX                                 |                                    | FEYIMIX-AQUA                               |                           |                                            |
| Nummer       RAL3000       Datum       ZZ.U4.2003         Bezeichnung       Feuerrot       Image: Construction of the second of the second                                                                             | LargoTInt 2000<br>Dosieren Rezeptur Hilfe        | Verwaltung<br>FEYCO-Mis<br>weder       | chrezepturen kö<br>gelöscht noch a | nnen in dieser Anz<br>bgeändert werden     | eige                      |                                            |
| Ansatz-Größe       Feyco Perl 4:1       Kg       Durch Doppelklick kann die<br>Engeneinheit von KG-Anzeige bzw.<br>umaekehrt gewechselt werden.         53700080       LE 80 weiss       33.02g         53700025       LE 25 Orange       312.88g         53700028       LE 28 Violett       2249         636000       Grundlack KF       300.00g         100664       WCH P 140S       30.00g         1058 Kg/L       FEYRAL       FEYMEX                                                                                                    | Nummer<br>Bezeichnung<br>Kollektion<br>Anmerkung | RAL3000 Datum Z<br>Teuerrot<br>RAI     | 2.04.2003                          |                                            |                           |                                            |
| 53700080       LE 80 weiss       43.024         537000159       LE 159 Rot       281.25g         53700025       LE 25 Orange       312.88g         53700028       LE 28 Violett       2.24g         636000       Grundlack KF       300.00g         100664       WCH P 140S       30.00g         1.058 Kg/L       Wood Coatings Partner                                                                                                    | Ansatz-Größe                                     | Feyco Perl 4:1                         | Du<br>Kg Venger                    | rch Doppelklick kar<br>ieinheit von KG-An: | n die<br>zeige bzw.       |                                            |
| 53700025     LE 25 Orange     312.88g       53700028     LE 28 Violett     7.24g       636000     Grundlack KF     300.00g       100704     FS-RD-40     30.00g       100664     WCH P 140S     30.00g       I.058 Kg/L     Wood Coatings Partner                                                                                                    | 53700080                                         | LE 80 weiss                            | 43.02y                             |                                            | verden.                   |                                            |
| 636000         Grundlack KF         300.00g           100704         FS-RD-40         30.00g           100664         WCH P 140S         30.00g           1.058 Kg/L         Wood Coatings Partner                                                                                                    | 53700025                                         | LE 25 Orange                           | 312.88g                            |                                            |                           |                                            |
| 0030000         Grunoliack Nr         300.00g           100704         FS-RD-40         30.00g           100664         WCH P 140S         30.00g           1.058 Kg/L         Image: State State St                                                                                                    | 03700020                                         |                                        | 200.00-                            |                                            |                           |                                            |
| I UUDb1     WCH I' 1405     30.00g       1.058 Kg/L     Image: State of the state of the state                                          | 100704                                           | FS-RD-40                               | 30.00g                             |                                            |                           |                                            |
| 1.058 Kg/L     Image: Control of the second second se | 100564                                           | WCH 111405                             | 30.00g                             | Sec. 1                                     | TRE                       | FEYCO<br>FFERT                             |
| FEYRAL FEYMIX FEYMIXAQUA                                                                                                    | 1.058 Kg/L                                       | n                                      |                                    |                                            | Wood Co                   | atings Partner                             |
|                                                                                                    | FEYRAL                                           | FEYMIX                                 |                                    | FEYMIXAQUA                                 |                           |                                            |

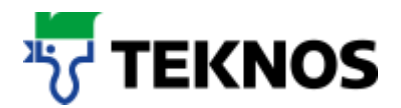

## 2. Eigene Rezepturen erstellen

Rufen Sie den Menüpunkt "Rezepturen" / "Neue Rezeptur" auf

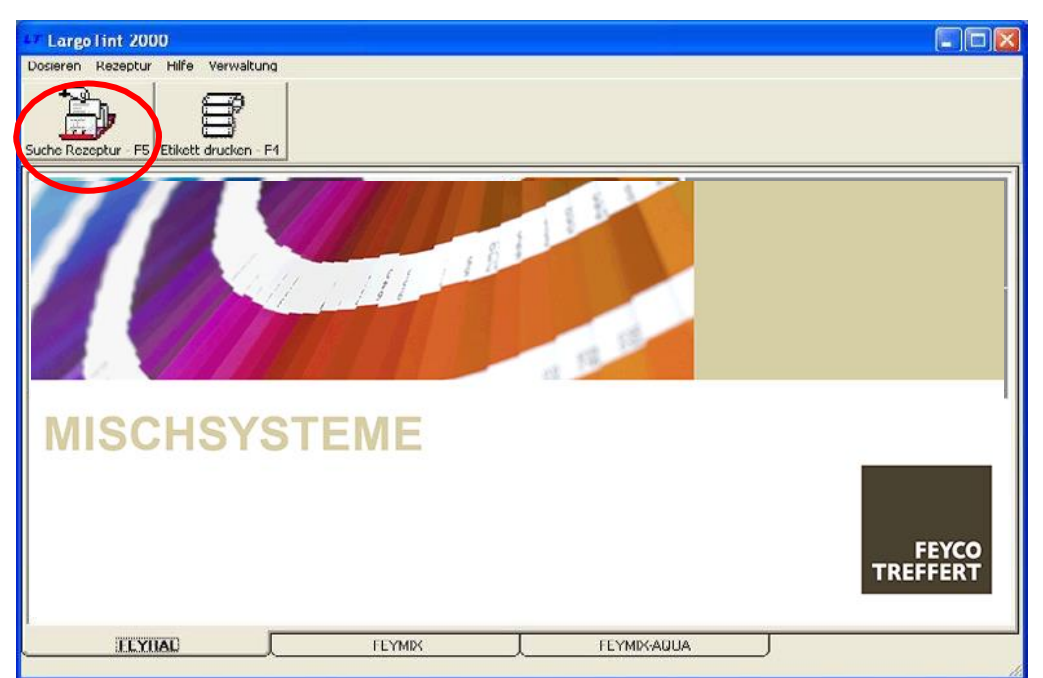

#### Geben Sie Ihre Rezeptur ein

| 5peicher Rezeptu                                          | r |  |                                 |   | J     |
|-----------------------------------------------------------|---|--|---------------------------------|---|-------|
| Nummer<br>Bezeichnung<br>Kunde<br>Anmerkung<br>Daten-Base |   |  | Rem #                           |   |       |
|                                                           |   |  | Prod ID #                       | 0 | •     |
| Bindemittel<br>Paste 1<br>Paste 2<br>Paste 3<br>Paste 4   |   |  | 0 g<br>0 g<br>0 g<br>0 g<br>0 g |   | 1 Gu- |
| Paste 5                                                   |   |  | 0 g                             |   | × 1   |

- Geben Sie die Nummer, Bezeichnung, evtl. Kunden und Bemerkungen ein
- In der Eingabe sind Sie frei. Die Felder lassen eine alphanumerische Eingabe zu
- Unter der Nummer finden Sie später Ihre Rezeptur wieder

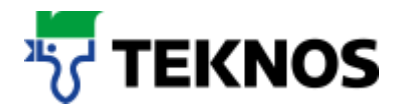

| Speicher Rezeptu | r               |           |         | ×        |
|------------------|-----------------|-----------|---------|----------|
|                  |                 |           |         |          |
| Nummer           | XY              |           |         |          |
| Bezeichnung      | TEST 1          |           |         |          |
| Kunde            | Mustermann      |           |         |          |
| Anmerkung        | Farbton zu blau |           |         |          |
| Daten-Base       |                 | Rem #     |         |          |
|                  |                 | Prod ID # | 0       | •        |
| Bindemittel      |                 | 0         |         |          |
| Paste 1          |                 | 0 g       |         |          |
| Paste 2          |                 | 0 g       |         |          |
| Paste 3          |                 | 0 g       |         |          |
| Paste 4          |                 | 0 g       | III III | var l    |
| Paste 5          |                 | 0 g       |         | <u> </u> |

 Wählen Sie nun das Produkt ID, unter der Sie Ihre Rezeptur speichern möchten. Die Produkt ID entspricht der gewünschten Qualität Ihrer Rezeptur

| Speicher Rezepti | IF              |                                                |
|------------------|-----------------|------------------------------------------------|
|                  |                 |                                                |
|                  |                 |                                                |
| Nummer           | XY              |                                                |
| Bezeichnung      | TEST 1          |                                                |
| Kunde            | Mustermann      |                                                |
| Anmerkung        | Farbton zu blau |                                                |
| Daten-Base       |                 | Rem #                                          |
|                  |                 | Prod ID # 0                                    |
|                  |                 | 5356 Alpocryl LH                               |
| Bindemittel      |                 | 0 g 9999 Alpocryl EML.HS                       |
| Paste 1          |                 | 0 g 53/1 Alpocryl Struktur<br>53/2 Alpocryl KF |
| Paste 2          |                 | 0 g 5373 Alpocryl Struk. Fein                  |
| Paste 3          |                 | 0 g 5377 Alpocryl perl 4:1                     |
| Paste 4          |                 | 0 g                                            |
| Paste 5          |                 |                                                |

- Geben Sie die Zusammensetzung Ihrer Rezeptur ein
- Durch doppeltes Anklicken in den Feldern "Paste 1-5" werden Ihnen die Rezepturkomponenten vorgeschlagen. Wählen Sie die richtige Komponente durch Doppel-Klick aus.
- **Hinweis**: Bei FEYRAL handelt es sich um ein Volltonsystem, deshalb ist das Feld Bindemittel nicht auszufüllen! Bei FEYMIX und FEYMIX-AQUA ist es zu ergänzen.

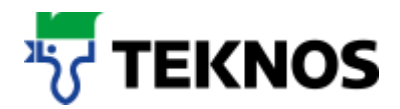

| Speicher Rezept | ur              |                        | ×       |
|-----------------|-----------------|------------------------|---------|
|                 |                 |                        |         |
|                 |                 |                        |         |
| Nummer          | XY              |                        |         |
| Bezeichnung     | TEST 1          |                        |         |
| Kunde           | Mustermann      |                        |         |
| Anmerkung       | Farbton zu blau |                        |         |
| Daten-Base      |                 | Rem #                  |         |
|                 |                 | Prod ID # 5393 Alpocry | /I LE 💌 |
|                 |                 |                        |         |
| Bindemittel     |                 | 0 g                    |         |
| Paste 1         |                 | 0 g                    |         |
| Paste 2         | 53700080        | 0 g                    |         |
| Paste 3         | 537000150       | 0 g                    |         |
| Parte 4         | 537000161       | 0 g (                  | 204-    |
| Paste 5         | 537000182       |                        | STOP    |
|                 | 53700021        |                        |         |

- Geben Sie nun den Gewichtsanteil der einzelnen Rezepturkomponenten ein.
- **Hinweis** Die Gewichtsanteile entsprechend ihrer Ausmischung eingeben. Es muss nicht 100% erreicht werden
- Hinweis Evtl. benötigte Zusätze, wie beim Alpocryl KF 30% Grundlack KF 636000, müssen selber zur Rezeptur hinzugefügt werden. Das Programm rechnet nicht automatisch für verschiedene Qualitäten die Menge der Zuschlagstoffe aus
- Sie wollen Ihre eingegebene Rezeptur auf ein bestimmtes Gewicht oder auf 100% umrechnen

| peicher Rezej                                                      | otur B                                                                                                    |
|--------------------------------------------------------------------|----------------------------------------------------------------------------------------------------|
| Nummer<br>Bezeichnung<br>Kunde<br>Anmerkung                        | XY<br>TEST 1<br>Mustermann<br>Farbton zu blau                                                                |
| Daten-Base                                                         | Rem # Prod ID # 9998 Alpocryl ENT                                                                            |
| Bindemittel<br>Paste 1<br>Paste 2<br>Paste 3<br>Paste 4<br>Paste 5 | 537000182<br>53700025<br>53700061<br>102307<br>0<br>0<br>0<br>0<br>0<br>0<br>0<br>0<br>0<br>0<br>0<br>0<br>0 |

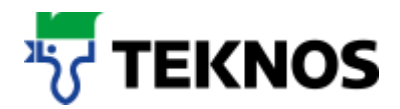

| Speicher Rezep | itur 🛛 🗵                     |
|----------------|------------------------------|
|                |                              |
|                |                              |
| Nummer         | XY                           |
| Bezeichnung    | TEST 1                       |
| Kunde          | Mustermann                   |
| Anmerkung      | Farbton zu blau              |
| Daten-Base     | Rem #                        |
|                | Prod ID # 5393 Alpocryl LE 💌 |
|                |                              |
| Bindemittel    |                              |
| Paste 1        | 537000182 800 g              |
| Paste 2        | 53700050 400 g               |
| Paste 3        | 53700051 250 g               |
| Paste 4        | 53700080 380 g               |
| Paste 5        |                              |
|                |                              |

- Geben Sie hierzu das gewünschte Gewicht ein und bestätigen Sie mit "Enter"
- Die Rezeptur wird umgerechnet

| Speicher Rezej | otur         |        |           |          | ×          |
|----------------|--------------|--------|-----------|----------|------------|
|                |              |        |           |          |            |
|                |              |        |           |          |            |
| Nummer         | XY           |        |           |          |            |
| Rezeichnung    | TEST 1       |        |           |          |            |
|                | Muster       |        | 1         |          |            |
| Kunde          | Mustermann   |        |           |          |            |
| Anmerkung      | Farbton zu b | lau    |           |          |            |
| Daten-Base     |              | _      | Rem #     |          |            |
|                |              | 1000   | Prod ID # | 5393 Alp | ocryl LE 🔹 |
|                |              |        |           | , .      |            |
| Bindemittel    |              |        | 0         |          |            |
| Paste 1        | 537000182    | 437.15 | 85 a      |          |            |
| Paste 2        | 53700050     | 218.57 | 92 a      |          |            |
| Paste 3        | 53700051     | 136.6  | 12 g      |          |            |
| Paste 4        | 53700080     | 207.65 | 03 g      |          | 204.       |
| Paste 5        |              |        | 0 g       |          | STOP       |
|                | *            | 7      |           |          |            |
|                |              |        |           |          |            |
|                |              |        |           |          |            |
|                |              |        |           |          |            |

• Speichern Sie die Rezeptur

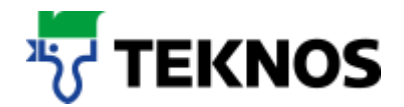

 Suchen Ihrer Rezeptur wie bereits beschrieben, nur im neuen Bereich "Eigene Rezepturen"

| 📇 Suche Rezeptur   |                                                           |                          |                         | X                              |
|--------------------|-----------------------------------------------------------|--------------------------|-------------------------|--------------------------------|
| Rezepturbanke / Fa | rbtonblöcke                                               | Produkte                 |                         |                                |
|                    | uren<br>3-5<br>40LIT<br>KENS                              | 535600 Alpocryl LH       | 535700 Alpocryl Perl HS | 535710 Alpocryl EML.HS         |
| Eigene Re          | ITHA POLIVIN PLUS<br>DCAL<br>SCRIVE FISENGLIMME<br>zeptur | 537100 Alpocryl Struktur | 537200 Alpocryl KF      | 537300 Alpocryl Struk.<br>Fein |
|                    |                                                           | <b>(</b>                 |                         |                                |
| JI                 |                                                           | 537700 Alpocryl perl 4:1 | 538100 Alpocryl         | 539000 Alpocryl LS/SF          |
| Nummer             |                                                           | Anfang gleichwert        | ig 💌                    |                                |
| Bezeichnung        |                                                           |                          |                         |                                |
| Kollektion         |                                                           |                          |                         |                                |
| Anmerkung          |                                                           |                          |                         |                                |
| Datum              |                                                           |                          |                         |                                |

| 47 LargoTint 2000                                           |                                                                       |            |             |                                          |        |
|-------------------------------------------------------------|-----------------------------------------------------------------------|------------|-------------|------------------------------------------|--------|
| Dosieren Rezeptur Hilfe                                     | Verwaltung                                                            |            |             |                                          |        |
| Suche Rezeptur - F5 Etikel                                  | t drucken - F4                                                        |            |             |                                          |        |
| Nummer<br>Bezeichrung<br>Kunde<br>Anmerkung<br>Ansatz-Größe | CY Datum<br>Fest1<br>Mustrmann<br>Blau nach Muster<br>Alpocryl LE 1 • | 17.10.2010 |             |                                          |        |
| 537000161                                                   | LE 161 Blau                                                           | 250.000    |             |                                          |        |
| 53700020                                                    | LE 20 Gelb                                                            | 250.00g    |             |                                          | 70     |
| 53700072                                                    | LE 72 Grün                                                            | 500.00g    |             |                                          |        |
| 1.058 Kg/L                                                  |                                                                       |            |             | FEYCC<br>TREFFERT<br>Wood Coatings Parts | D<br>T |
| FEYHAL                                                      | FEYMIX                                                                |            | FEYMIX-AQUA |                                          |        |
|                                                             |                                                                       |            |             |                                          | 1      |

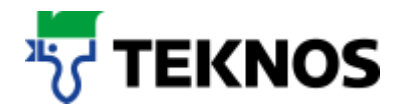

 Unter dem Menüpunkt "Rezeptur" / "Ändern Rezeptur" können Sie jederzeit Ihre Rezeptur abändern

| LT Le goTint 2000           |                 |            |             |                       |
|-----------------------------|-----------------|------------|-------------|-----------------------|
| Dosieven Rezeptur Hille     | Verwaltung      |            |             |                       |
| Suche Rezeptur - F5 Etikett | drucken - F4    |            |             |                       |
| Nummer X                    | Y Datum         | 17.10.2010 | 1           |                       |
| Bezeichnung Te              | est1            |            |             |                       |
| Kunde M                     | ustrmann        |            |             |                       |
| Anmerkung B                 | lau nach Muster |            |             |                       |
|                             | 14.030          |            |             |                       |
| Ansatz-Größe                | Alpocryl LE 1   | Kg         |             |                       |
| 537000161                   | LE 161 Blau     | 250.00g    |             |                       |
| 53700020                    | LE 20 Gelb      | 250.00q    |             |                       |
| 53/000/2                    | LE 72 Grun      | 500.00g    |             |                       |
|                             |                 |            |             |                       |
|                             |                 |            |             |                       |
|                             |                 |            |             |                       |
|                             |                 |            |             | FEYCO                 |
|                             |                 |            | <b>B</b>    | TREFFERT              |
| 1.058 Kg/L                  |                 |            |             | Wood Coatings Partner |
| FEYRAL                      | FEYMI           | < 1        | FEYMIX-AQUA |                       |
|                             |                 |            |             |                       |

| Ändern Rezepl | tur           |          |           |          | 2          |
|---------------|---------------|----------|-----------|----------|------------|
|               |               |          |           |          |            |
| Nummer        | XY            | 030521   |           |          |            |
| Bezeichnung   | TEST 1        |          |           |          |            |
| Kunde         | Mustermann    |          |           |          |            |
| Anmerkung     | Farbton zu bl | au       |           |          |            |
| Daten-Base    |               | 1        | Rem #     |          |            |
|               |               | 1000     | Prod ID # | 5393 Alp | ocryl LE 💌 |
| Bindemittel   |               |          | 0 a       | ]        |            |
| Paste 1       | 537000182     | 437.     | 16 g      |          |            |
| Paste 2       | 53700050      | 218.     | 58 g      |          |            |
| Paste 3       | 53700051      | 136.     | 61 g      |          |            |
| Paste 4       | 53700080      | 207.     | 65 g      |          | 222-       |
| Paste 5       |               | <u> </u> | 0 g       |          | 🔌 🔍        |

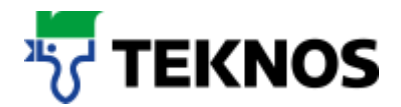

• Ebenfalls können Sie Ihre Rezeptur löschen oder nach erfolgter Änderung erneut speichern

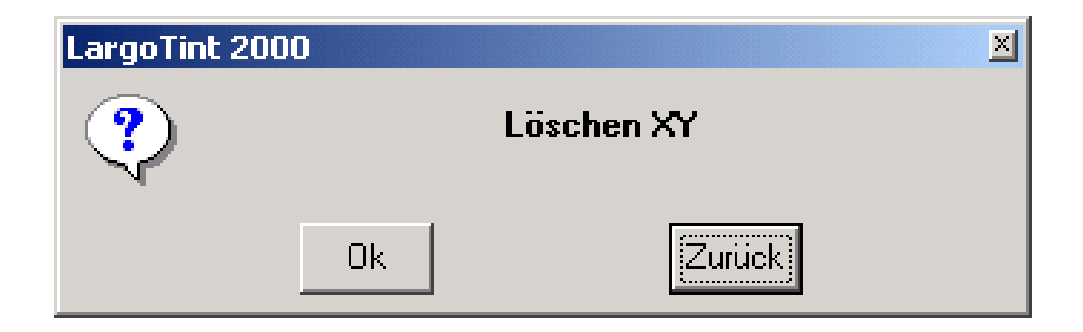

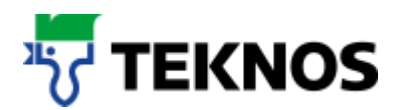

## 3. Datensicherung

- Starten Sie den Explorer Ihres Systems
- Unter dem Verzeichnis C:/Tint200/Data1 finden Sie die Datei: LTUSR.LRF
- Kopieren Sie diese Datei, zur Sicherung Ihrer eigenen Rezepturen, in ein anderes Verzeichnis.
- Bei Verlust der Datei auf C:/Tint2000/Data1 oder nach einer Neuinstallation der Software können Sie die Daten wieder in das Verzeichnis C:/Tint200/Data1 zurücksichern.

#### Verfahren Sie ggf. mit dem Verzeichnis Data2 und Data3 ebenfalls wie oben beschrieben

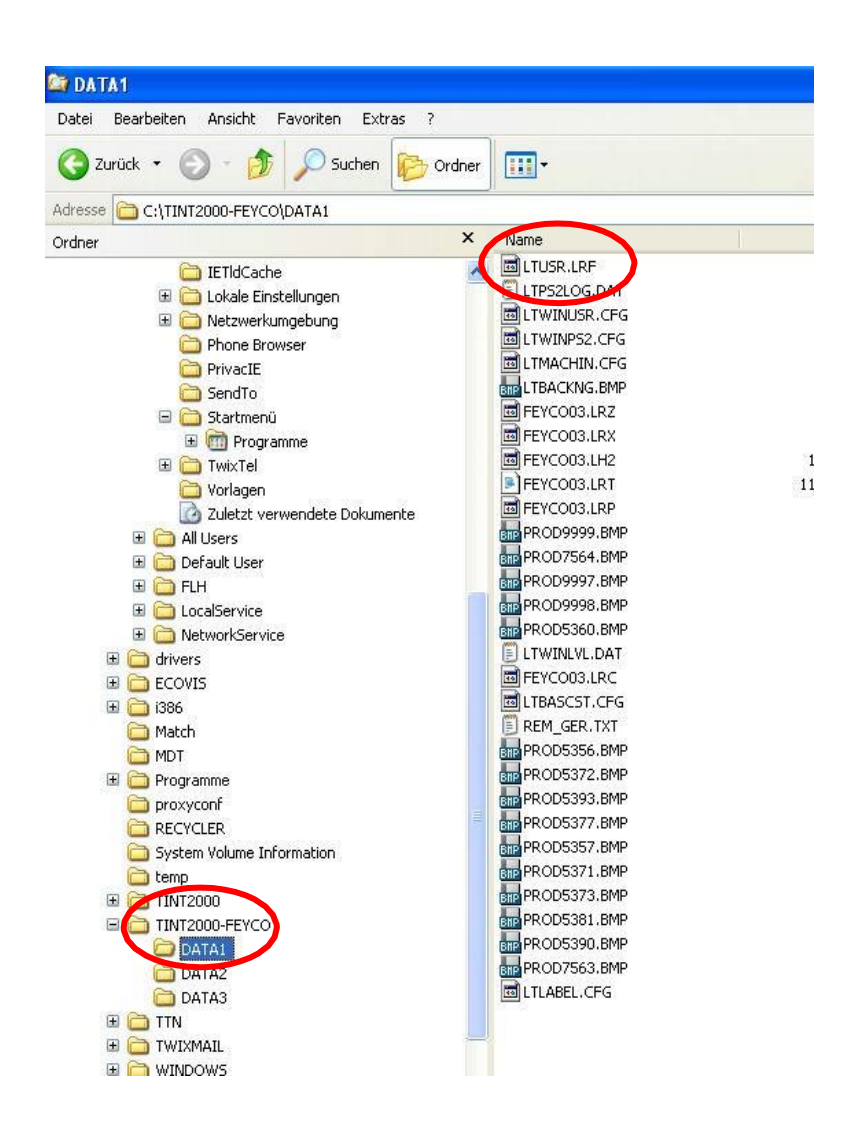

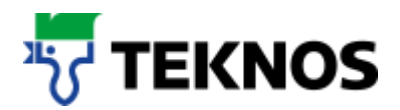

## 4. Etiketten drucken

- Es können verschiedene Etiketten (endlos) für die Gebindebeschriftung gedruckt werden
- Die Einstellung muss nach Ihrem vorhandenen Drucker und Ihren individuellen Wünschen erfolgen
- Im Lieferumfang ist der Standard-Ausdruck einer Etikette enthalten

| 47 LargoTint 2000                                      |                                |                |             |                       |
|--------------------------------------------------------|--------------------------------|----------------|-------------|-----------------------|
| Dosieren Rezeptur Hilfe                                | Horneliung                     |                |             |                       |
| Suche Rezeptur 455 Etiketi                             | t drucken - F4                 |                |             |                       |
| Nummer F<br>Bezeichnung F<br>Kollektion F<br>Anmerkung | AL3000 Datum<br>Feuerrot<br>AL | 22.04.2003     |             |                       |
| Ansatz-Größe                                           | Feyco Perl 4:1                 | ✓ Kg<br>43.62g |             |                       |
| 53700000                                               | LE 00 Weiss                    | 281.25g        |             |                       |
| 537000133                                              | LE 155 Hot                     | 312.88g        |             |                       |
| 53700028                                               | LE 28 Violett                  | 2 240          |             |                       |
|                                                        |                                |                |             |                       |
| 636000                                                 | Grundlack KF                   | 300.00a        |             |                       |
| 100704                                                 | FS-RD-40                       | 30.00g         |             |                       |
| 100664                                                 | WCH-P-140S                     | 30.00g         |             |                       |
|                                                        |                                |                |             | FEYCO                 |
|                                                        |                                |                | <b>a</b>    | TREFFERT              |
| 1.058 Kg/L                                             |                                |                |             | Wood Coatings Partner |
| FEYRAL                                                 | FEYMIX                         |                | FEYMIX-AQUA |                       |

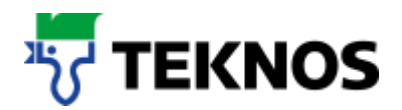

## 5. Rezepturen drucken (DIN A4)

- Suchen Sie, wie unter Punkt 1.beschrieben, eine Rezeptur
- Geben Sie die gewünschte Menge ein
- Durch betätigen des Drucker-Ikons wird die Rezeptur mit allen Angaben gedruckt
- Hinweis: Ist kein Drucker-Ikon vorhanden, muss der Drucker wie unter Punkt 2. "Installation des Seriendruckers" in der Installationsanweisung installiert werden.

| 67 LargoTint 2000                                      |                               |                |             |                                            |
|--------------------------------------------------------|-------------------------------|----------------|-------------|--------------------------------------------|
| Dosieren Rezeptur Hilfe                                | Verwaltung                    |                |             |                                            |
| Suche Rezeptur - F5 Etikel                             | t drucken - F4                |                |             |                                            |
| Nummer I<br>Bezeichnung I<br>Kollektion I<br>Anmerkung | RAL3000 Da<br>-euerrot<br>RAL | tum 22.04.2003 |             |                                            |
| Ansatz-Große                                           | Feyco Peri 4:1                | • Kg           |             |                                            |
| 53700080                                               | LE 80 weiss                   | 43.62g         |             |                                            |
| 537000159                                              | LE 159 Rot                    | 281.25g        |             |                                            |
| 53700025                                               | LE 25 Orange                  | 312.88g        |             |                                            |
| 53700028                                               | LE 28 Violett                 | 2.24g          |             |                                            |
| 636000                                                 | Grundlack KF                  | 300.00g        |             |                                            |
| 100704                                                 | FS-RD-40                      | 30.00g         |             |                                            |
| 100664                                                 | WCH-P-140S                    | 30.00g         |             |                                            |
| 1 058 Kg/l                                             |                               |                | ·           | FEYCO<br>TREFFERT<br>Wood Coatings Partner |
| FEYRAL                                                 | FEY                           | MIX J          | FEYMIX-AQUA | ]                                          |

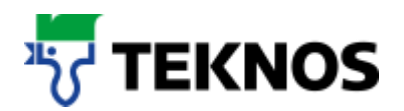

## 6. Arbeiten mit einer Waage

- Eine angeschlossene Waage an Largo Tint 200 unterstützt Sie beim einwiegen.
- Öffnen Sie das Wiegefunktions-Hauptfenster.
   (Nur ersichtlich, wenn vorher im Setup des Programms aktiviert.)

| LargoTint 2000                                       | _ <b>_ _</b> × |
|------------------------------------------------------|----------------|
| Dosieren Rezeptur Hilfe Verwaltung                   |                |
| h. s d                                               |                |
| Suche Rezeptur - F5 Etikett drucken 😝 Einwiegen - F6 |                |
|                                                      |                |

- Verschiedene Funktionen können von diesem Fenster aus angewählt werden.
- Das Programm importiert die Gebinde-/ Ansatzgrösse vom Hauptfenster, diese kann hier noch verändert werden vor dem Abwiegen. Setzten Sie den Mauszeiger in das Eingabefeld und geben das neue Volumen ein (bestätigen Sie mit der (Enter) Taste, um die Rezeptur zu erneuern).
- Soll mit dem Abwiegen der Rezeptur begonnen werden, wählen Sie eine der Komponenten (durch anklicken) und dann die Wiegekommandoschaltfläche (im oberen Beispiel wurde die Komponente C06 gewählt).

Soll die Waage manuell tariert werden (das Programm wird ebenfalls darauf hinweisen), dann klicken Sie die Tarierkommando-Schaltfläche (mit dem "Hand"- Symbol).

- Wurde von einer der Komponenten zu viel abgewogen, so kann das Programm die Rezeptur aufberechnen, basierend auf der einen, zu reichhaltig dosierten Komponente durch klicken der Neuberechnungskommandoschaltfläche (mit dem "Rechner"-Symbol)
- Weicht die gerade abgewogene Rezeptur vom Original ab und soll in der Benutzerdatei gespeichert werden (für den Fall einer späteren Nachlieferung), dann klicken Sie die Sichern-Schaltflächen, um die gegenwärtige Rezeptureingabe-Fenster zu senden.

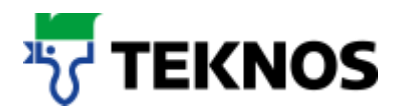

| 📮 51010-В       |           |           | × |
|-----------------|-----------|-----------|---|
| P               | 5000.00 g | 5000.00 g | - |
| C05             | 9.63 g    | 0.00 g    |   |
| C06             | 9.26 g    | 0.00 g    |   |
| C09             | 14.42 g   | 0.00 g    |   |
| Gebindegröße (L | .) 5      |           |   |
|                 |           |           |   |

Zu Beginn des Abwiegens wird das Programm immer die Tarierung der Waage anfordern (was normalerweise sowieso der erste Schritt sein sollte). Danach wird das Abwiegfenster dargestellt und das Programm beginnt mit der Überwachung der Waage.

|      | Paste | C09    |    |
|------|-------|--------|----|
|      |       |        |    |
| 18.5 | 3 g 📃 | 0.00 g | 0% |

Im Abwiegfenster wird die Artikelnummer der Paste angezeigt. In der Mitte finden Sie das Zielgewicht sowie die gegenwärtige Waagenanzeige (in gründ) und eine Angabe in Prozent zur Rechten.

Wird nun etwas von der Komponente zugegeben, zeigt die Waagenanzeige das neue Gewicht sowie die Prozentanzeige für das neue Verhältnis. Solange noch ein grosser Abstand zum Zielgewicht besteht, bleibt der Hintergrund grün – wechselt dann aber zu gelb, wenn das Zielgewicht näher kommt.

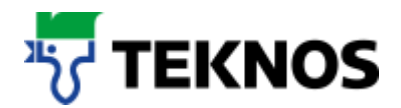

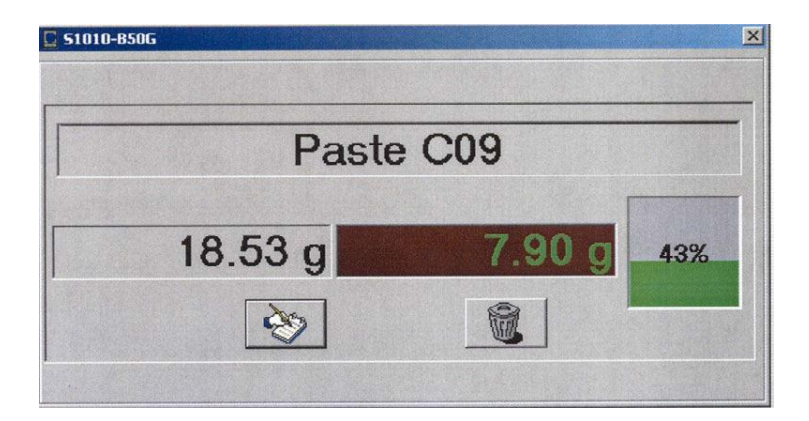

Ist das Zielgewicht fast erreicht, wechselt der Hintergrund der Prozentangaben zu rot.

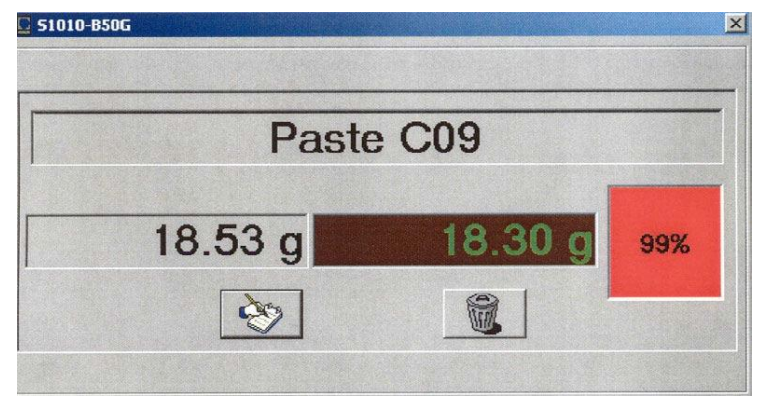

Ist das Zielgewicht erreicht (oder im schlimmsten Fall überschossen) wechselt die Prozentangabe zu einem Stoppzeichen.

Durch Anklicken des "Notizbuches" wird das Programm beauftragt, das festgehaltene Gewicht zu speichern (so wird diese Funktion normalerwiese beendet)

Wird die Verwerfkommando-Schaltfläche geklickt, dann kehrt das Programm zum Haupt-Abwiegfenster zurück, ohne das gegenwärtige Gewicht zu speichern.

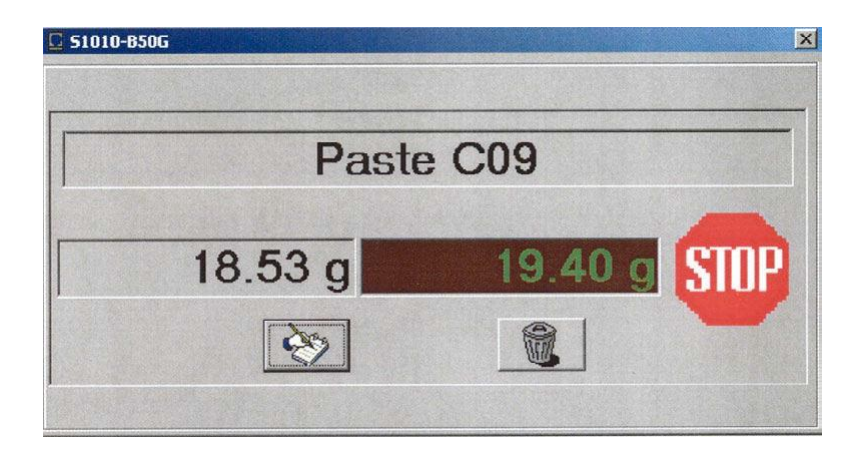

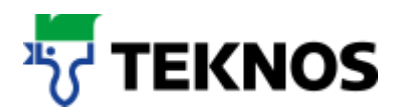

## 7. Hilfe

- Unter "Hilfe" finden Sie eine Kurzhilfe des Softwareherstellers
- Weiter finden Sie dort unter "Hilfe" / "Largo Tint" Angaben zur Software Version

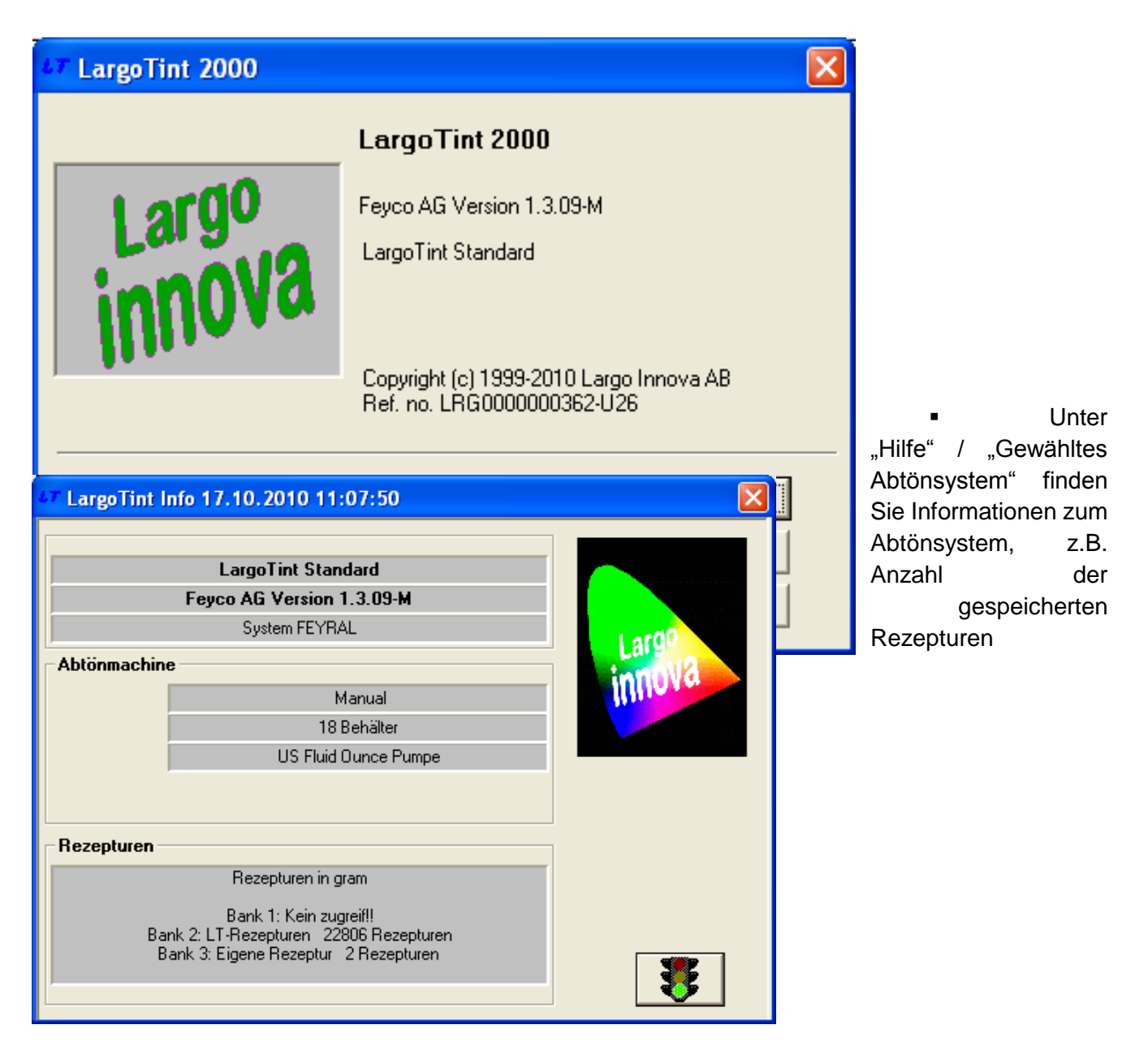

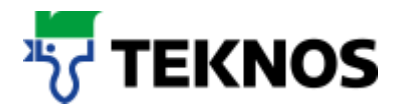

## 8. Abschluss

 Beenden Sie das Programm unter "Dosieren" / " Abschluss" oder mit dem "Schliessen" – Ikon des Programms

| Dosieren Hezeptur Hilfe Ver      | valtung             |                                           |                   |
|----------------------------------|---------------------|-------------------------------------------|-------------------|
| Suche Rozeptur - F5 Etikett druc | ₽″<br>≬<br>≪on - F1 |                                           |                   |
|                                  |                     |                                           |                   |
| MISCHS                           | YSTEME              | el la la la la la la la la la la la la la |                   |
|                                  |                     |                                           | FEYCO<br>TREFFERT |
|                                  |                     |                                           |                   |

Bei weiteren Fragen zur Bedienung der Software stehen wir Ihnen gerne zur Verfügung

Sie erreichen uns unter der Nummer:

Tel. +41 71 747 84 11

Vielen Dank für Ihr Vertrauen.